平成 30 年度 関東高等学校個人選手権選抜大会参加申込書作成方法

関東高等学校弓道個人選手権選抜大会 運営事務局

盛夏の候、時下ますますご清祥の段、お慶び申し上げます。平素は格別のご厚誼にあずかり、厚 く御礼申し上げます。さて、関東高等学校弓道個人選手権選抜大会(以下、関東個人と表記)の準 備がより円滑にできるよう、ご提出いただくエクセルデータを変更させて頂きます。

入力の手順は後述の通りです。先生方におかれましては大変ご多忙の時期に甚だご負担をおかけ しますが、ご理解ご協力いただきますよう宜しくお願い申し上げます。

何かご不明な点がございましたら kyudo\_tokyo@icloud.com までお問い合わせください。

# ダウンロード方法

東京都高体連弓道専門部のサイト(http://www.kyudo-tokyo.jp/)の各種用紙のページから『H3O 参加届○○県○○高校.xlsx』をダウンロードします。

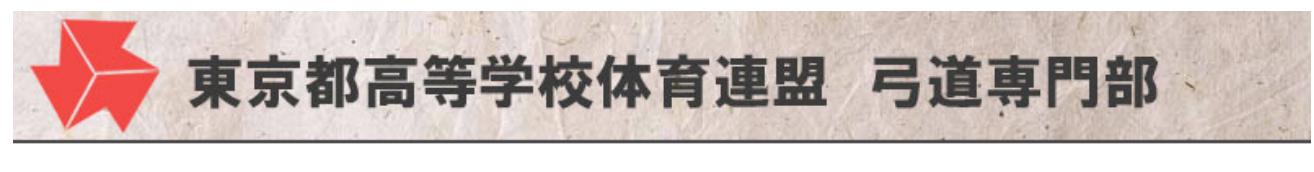

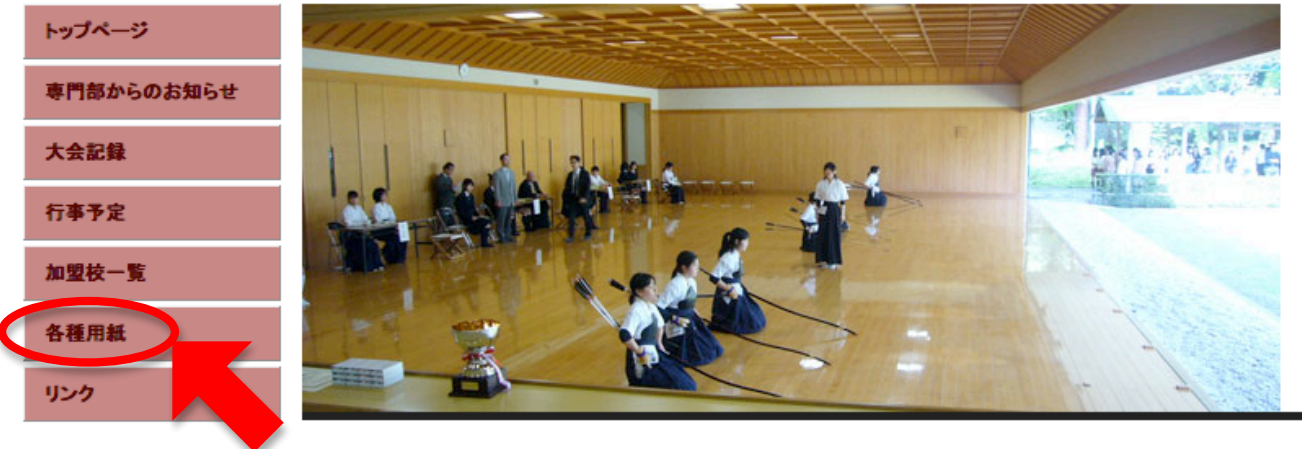

2. ダウンロードした『H3O 参加届〇〇県〇〇高校.xlsx』の名前を変更します。

『H3O 参加届〇〇県〇〇高校.xlsx』

#### から

『△△県●●学校.xlsx』

#### に名前を変更します

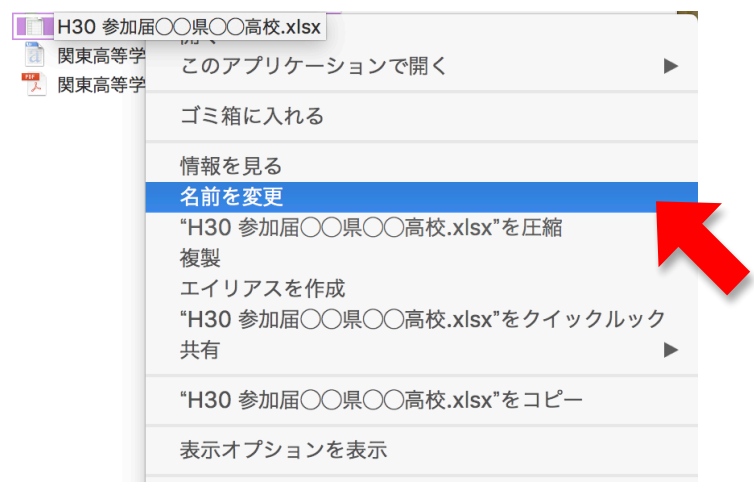

3. ファイルを開きます。

## 入力方法

| ۰. |              |                 |            |         |           |                   |             | <b>`</b> |         |       |                 | <i></i>               |    |     | 90                                       |                 |          |             |
|----|--------------|-----------------|------------|---------|-----------|-------------------|-------------|----------|---------|-------|-----------------|-----------------------|----|-----|------------------------------------------|-----------------|----------|-------------|
| •  | 🏥 🗊 F        | i 🚔 📈           | Pa 🛱 🔞     | 2 🔊 • 👧 | 1 • 🔰 • 🛔 | 3 · 7 · (         | £ 🔄         | 10       | 0% - 🕜  |       |                 |                       |    |     | (                                        | २- 📀            | ート内      | を検索         |
| 1  | ホーム          | レイアウト           | テーブル       | グラフ Sm  | artArt §  | 支 データ             | 校閲          |          |         |       |                 |                       |    |     |                                          |                 |          |             |
|    | 編集           |                 | 7          | 7ォント    |           |                   | 1151        |          |         | 数值    |                 |                       | 書式 |     | セル                                       |                 |          | 7-          |
| re | 🖕 🛃 ७४       | ル ▼ HG丸ゴ        | ้ シックM-PRO | v 12 v  | A- A-     |                   | abc 🔻 📑     | )折り返     | い - 標準  |       | •               |                       | 標準 |     |                                          |                 | <b>.</b> | Aab         |
|    | . @ 24       | 7 • B           | I U F      | • 👌 - A | abc       |                   |             | +z       | ル結合 🔻 🔤 | - % 2 | <b>♀</b> .0 .00 | <u> =&gt;</u><br>条件付き |    |     |                                          |                 |          |             |
| ~- |              |                 | Lindaud    |         |           | Interest Interest | hanna hanna |          |         | 7.6   | .00             | 書式                    |    |     | 「「「「」」 「「」」 「「」」 「「」」 「」 「」」 「」 「」 「」 「」 | 雷北              |          | 7-4         |
| 1  | C1           | <b>₹ 8 0</b>    | C          | D       | F         | F                 | G           | н        | 1       |       | К               |                       | M  | N   | 0                                        | P               | 0        | R           |
| 1  | 所属           | 都県 🤇            |            |         |           |                   | 4           |          |         |       |                 |                       | 選  | 手名  |                                          |                 | 4        |             |
| 2  |              |                 | 次桃木        |         | 訪れ        | ⊁仮名               |             |          | 予選大会順位  | 監督番号  | 監督名             | ž                     | 英字 | GIU | がな                                       | 学年              | 年齢       | 段級          |
| 3  | 学校名          | 正式名称:           | 栃木県        |         |           |                   |             |          |         |       |                 | 姓                     | 名  | せい  | めい                                       |                 |          |             |
| 4  |              | 略称:             | 群馬県<br>埼玉県 |         |           |                   |             |          |         |       |                 |                       |    |     |                                          |                 | <u> </u> |             |
| 5  |              | 校長氏名:           | 千葉県        |         |           |                   |             |          |         |       |                 |                       |    |     |                                          | —               | <u> </u> | $\vdash$    |
| 6  | 連絡先          | 電話:             | 神奈川県       |         |           |                   |             |          |         |       |                 |                       |    |     |                                          |                 | <u> </u> | $\square$   |
| 0  |              | メールアドレス:<br>里子・ | 東京都        | _       | -         |                   |             |          |         |       |                 |                       |    |     |                                          | +               | <u> </u> | $\vdash$    |
| 9  | 出場者数         | 女子:             |            | (       |           |                   |             |          |         |       |                 |                       |    |     |                                          | +               | <u> </u> | $\vdash$    |
| 10 |              | 合計:             |            |         |           |                   |             |          |         |       |                 |                       |    |     |                                          | ++              | <u> </u> | $\square$   |
| 11 |              |                 |            |         |           |                   |             |          |         |       |                 |                       |    |     |                                          |                 |          | $\square$   |
| 12 |              |                 | 監          | 督名      |           |                   |             |          |         |       |                 |                       |    |     |                                          |                 |          |             |
| 13 | 監督番号         | 漢               | 字          | ISIV.   | )がな       |                   |             |          |         |       |                 |                       |    |     |                                          |                 |          |             |
| 14 | Ļ            | 姓               | 名          | せい      | めい        |                   |             |          |         |       |                 |                       |    |     |                                          |                 | <u> </u> | $\square$   |
| 15 |              |                 |            |         |           |                   |             |          |         |       |                 |                       |    |     |                                          | —               | ⊢        | $\vdash$    |
| 16 |              |                 |            |         |           |                   |             |          |         |       |                 |                       |    |     |                                          | +!              | ├        | +           |
| 17 |              |                 |            |         |           |                   |             |          |         |       |                 |                       |    |     |                                          | +               | <u> </u> |             |
| 19 |              |                 |            |         |           |                   |             |          |         |       |                 |                       |    |     |                                          | + +             |          | $\square$   |
| 20 |              |                 |            |         |           |                   |             |          |         |       |                 |                       |    |     |                                          |                 |          | $\square$   |
| 21 |              |                 |            |         |           |                   |             |          |         |       |                 |                       |    |     |                                          |                 |          |             |
| 2  |              | 100.0           |            |         |           |                   |             |          |         |       |                 |                       |    |     |                                          |                 |          |             |
| 2  | 1 <u>4</u> 1 |                 | 4          |         |           | -                 |             |          |         |       |                 |                       |    |     |                                          | $\downarrow \_$ | ⊢        | $\parallel$ |
| 2  | 197          | 間田の             | コンカ郷       | A       | +1+5      | -                 |             |          |         |       |                 |                       |    |     |                                          | +               | ⊢        | +           |
| 2  | 1.00         | dennico.        | 1717318    |         | 115/42    |                   |             |          |         |       |                 |                       |    |     |                                          |                 | <u> </u> | $\vdash$    |
|    |              | 771             | 12         | M       |           | 日本計 🔒 丿 [東3       | 《都専用】入力機    | i / i    |         | 1     |                 |                       |    |     |                                          |                 |          |             |
|    |              | 14/             | r j        |         |           |                   |             |          |         | 合計=0  |                 | •                     |    |     |                                          |                 |          |             |
|    |              |                 |            |         |           |                   |             |          |         |       |                 |                       |    |     |                                          |                 |          |             |

5. 黄色のセルに必要事項を入力します。

学校名の「正式名称」はプログラムの出場校・監督一覧のページに記載します

「略称」は立順のページに記載します。

いずれも、従来通り文字数制限はありませんので、立順のページにも正式名称を用いたい場合は、お手数ですが同じものを入力してください。

監督

「高等学校」まで入力することが従来と異なりますのでご注意ください。

|   |      | _        |        |          |                     |          |   |
|---|------|----------|--------|----------|---------------------|----------|---|
|   | 所属   | 都県       | 東京都    |          |                     |          |   |
|   |      |          | 漢字     | === フ,,, |                     |          |   |
|   | 学校名  | 正式名称:    | 大成高等学校 | _ プログラムの | の出場校・監督             | 一覧に記載しま  |   |
|   |      | 略称:      |        | す。       |                     |          | Г |
|   |      | 校長氏名:    |        | 「宣笙登坊」   | ,「山竿教奈」             | 今坊」 たどてぎ | Г |
| ĺ | `=~~ | 電話:      |        | 「周守子校」   | シー 中守政府:<br>を入力します。 |          |   |
|   | 理約了七 | メールアドレス: |        | 545 144  |                     |          |   |
| ľ |      | 男子:      |        |          |                     |          |   |
|   |      |          |        |          |                     |          |   |

出場者数を入力すると、選手入力欄に黄色のセルが人数分現れます。

| 所属     | 都県       | 東京都 | <b>÷</b> | _ |        |
|--------|----------|-----|----------|---|--------|
|        |          | 漢字  | 読み仮名     |   | 予選大会順位 |
| 学校名    | 正式名称:    |     |          |   |        |
|        | 略称:      |     |          | 男 |        |
|        | 校長氏名:    |     |          | 男 |        |
| 連絡失    | 電話:      |     |          | 女 |        |
| XE0070 | メールアドレス: |     |          | 女 |        |
|        | 男子:      | 2 名 |          | 女 |        |
| 出場者数   | 女子:      | 3名  |          |   |        |
|        | 合計:      | 5 名 |          |   |        |

監督は、選手とともに射場に入場する役割を担いますので、大会出場人数より多い監督は認められ ませんのでご注意ください。また、選手が所属する学校の教職員である必要はなく外部コーチなど も監督に登録することができます。

| 11 |      |    |    |      |      |
|----|------|----|----|------|------|
| 12 |      |    | 監護 | 肾名   |      |
| 13 | 監督番号 | 漢  | 字  | ふり   | がな   |
| 14 | Ļ    | 姓  | 名  | せい   | めい   |
| 15 | 1    | 監督 | 太郎 | かんとく | たろう  |
| 16 | 2    | 監督 | 次郎 | かんとく | じろう  |
| 17 | 3    | 監督 | 三郎 | かんとく | さぶろう |
| 18 |      |    |    |      |      |

引率は、選手が所属する学校の教職員に限られます。上記で登録した監督の中に、選手が所属する 学校の教職員が1名もいない場合は、当該校の教職員を少なくとも1名は登録してください。

| 24 |   |    | 引率教 | 收員名  |     |
|----|---|----|-----|------|-----|
| 25 |   | 漢  | 字   | ふり   | がな  |
| 26 |   | 姓  | 名   | せい   | めこ  |
| 27 | 1 | 引率 | 和子  | いんそつ | かずこ |
|    |   |    |     |      |     |

選手登録は左側に出る性別にご注意ください。

| H | 1      |   | J  |   | K    |    | L  | M  | N    | 0    | Р  | Q  | R  |
|---|--------|---|----|---|------|----|----|----|------|------|----|----|----|
|   |        |   |    |   |      |    |    | 選  | 手名   |      |    |    |    |
|   | 予選大会順位 | 監 | 督番 | 号 | 監督   | 名  | 漢  | 字  | ふり   | がな   | 学年 | 年齡 | 段級 |
|   |        |   | Λ  |   |      |    | 姓  | 名  | せい   | めい   |    |    |    |
| 男 | 5      |   | 1  |   | 監督 フ | 太郎 | 選手 | 賢一 | せんしゅ | けんいち | 1  | 16 | 1級 |
| 男 | 7      |   | 2  |   | 照略 ど | 次郎 | 選手 | 賢二 | せんしゅ | けんじ  | 2  | 17 | 3級 |
| 女 | 4      |   | 1  |   | 監督 フ | 太郎 | 選手 | 花子 | せんしゅ | はなこ  | 2  | 17 | 参段 |
| 女 | 6      |   | 2  |   | 監督   | 次郎 | 選手 | 茎子 | せんしゅ | くきこ  | 1  | 16 | 四段 |
| 女 | 10     |   | З  |   | 監督 日 | 三郎 | 選手 | 草子 | せんしゅ | くさこ  | 1  | 15 | 初段 |
|   |        | _ |    |   |      |    |    | 1  | 1    |      |    |    |    |

<mark>監督番号</mark>は監督名を入力した際に、左側に現れる数字を入力します。 選手毎に監督番号を入力する と監督名が表示されます。こちらに名前がない場合は、監督と認められませんのでご注意ください。

学年や年齢、段位はプルダウンから選択できます。

## 出力方法

#### 6. 「【顧問用②】申込書」シートを選択し印刷します。

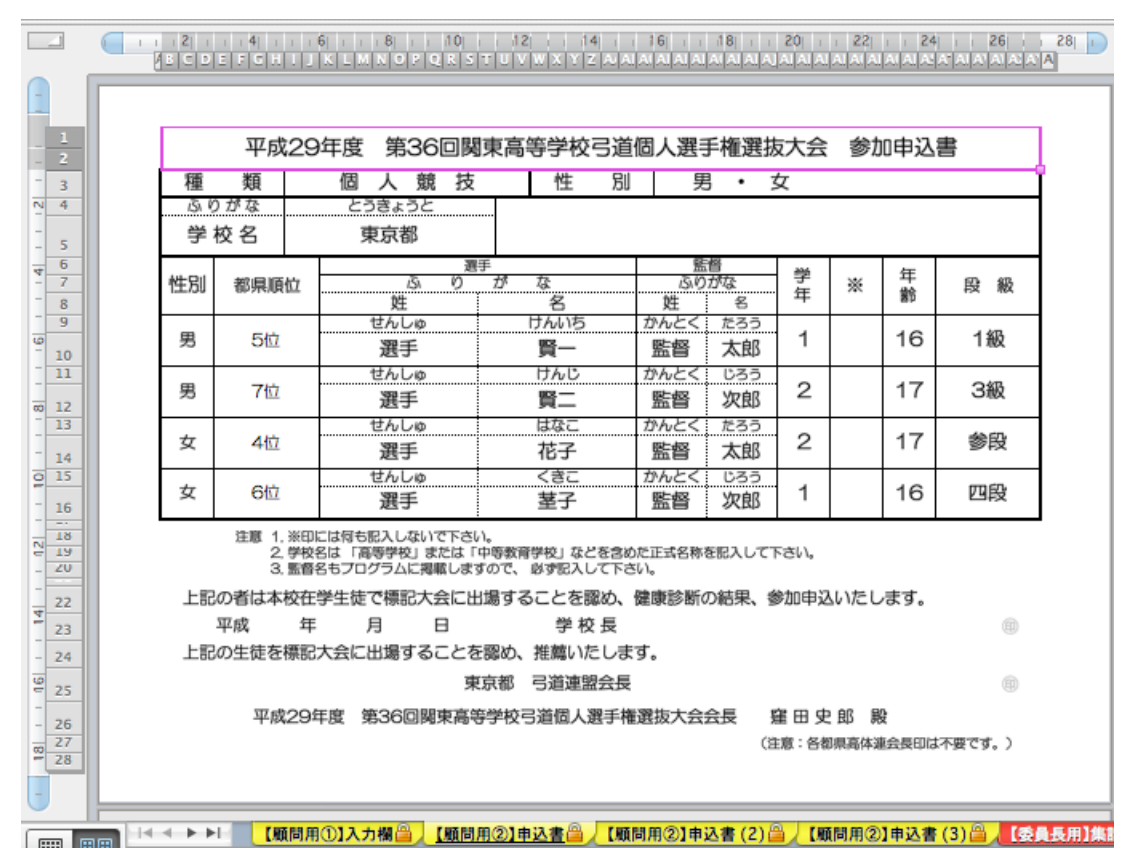

選手が4名以上の場合は、「【顧問用②】申込書(2)」「【顧問用②】申込書(3)」も使用します。

| #tgi   |            | 本が単         | - 10<br>選手<br>が な | 監督         |                       | 監督        |     | 学   | **        | 年 | の<br>級 |
|--------|------------|-------------|-------------------|------------|-----------------------|-----------|-----|-----|-----------|---|--------|
| 112.00 | 1909年4月111 | 姓           | <u>7</u> 2        | 姓          | 8                     | 年         | ~   | 齡   | 段級        |   |        |
| 女      | 10位        | せんしゅ 選手     | くさこ<br>草子         | かんとく<br>監督 | <sup>さぶろう</sup><br>三郎 | 1         |     | 15  | 初段        |   |        |
|        |            |             |                   |            |                       |           |     |     |           |   |        |
|        |            |             |                   |            |                       |           |     |     |           |   |        |
|        |            |             |                   | _          |                       |           |     |     |           |   |        |
|        |            |             |                   |            |                       |           |     |     |           |   |        |
|        |            |             |                   |            |                       |           |     |     |           |   |        |
| -+     |            |             |                   | _          |                       |           |     |     |           |   |        |
|        |            |             |                   |            |                       |           |     |     |           |   |        |
|        |            |             |                   |            |                       |           |     |     |           |   |        |
|        |            |             |                   |            |                       |           |     |     |           |   |        |
| -+     |            |             |                   |            |                       |           |     |     |           |   |        |
|        |            |             |                   |            |                       |           |     |     |           |   |        |
|        |            |             |                   |            |                       |           |     |     |           |   |        |
|        |            | 1           |                   |            | 1                     |           |     |     |           |   |        |
|        |            |             |                   |            |                       |           |     |     |           |   |        |
|        | 【顧問        | ⊞①1入力概念↓「願! |                   | 顧問田(②)1由   | 込書 (2) 倍              | THE OWNER | 間用② | 由決書 | (3) 🙈 📕 👔 |   |        |

### 保存方法

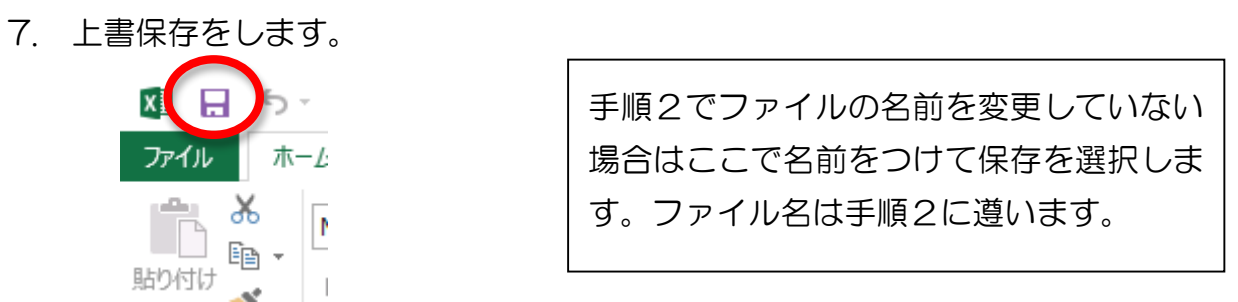

[ファイル] タブをクリックし、名前を付けて保存」をクリックする。

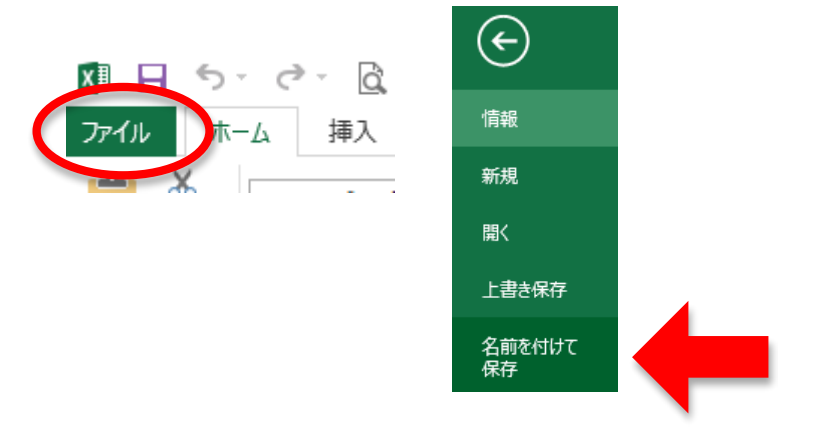

### 提出方法

8. 提出方法は、実施要項をご覧ください。